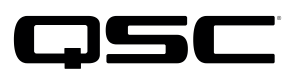

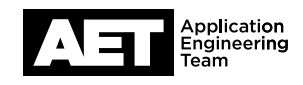

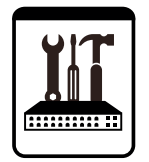

# Switch Configuration Example for Q-SYS<sup>™</sup> Platform Niveo NGSM/NGSME Series

# **Important Note**

This switch configuration example is intended to serve as a network setup guideline for systems using Q-LAN audio and video streaming within your Q-SYS system and should be used alongside the <u>Q-SYS Q-LAN Networking Overview</u> tech note for deeper setup insight. Keep in mind that QSC is unable to provide live network configuration support for third-party switch configuration. To learn more about network switch qualification services and the plug-and-play Q-SYS NS Series preconfigured network switches, visit <u>http://www.qsc.com/switches</u>.

This document applies to these NIVEO switches:

NGSM8T2 • NGSM16T2 • NGSM16T2-AV • NGSM24T2 • NGSM24T2-AV • NGSM24G4S • NGSM48T4 • NGSME8H • NGSME8H-AV • NGSME16T2H • NGSME16T2H-AV • NGSME24T2H • NGSME24T2H-AV • NGSME24G4S • NGSME48T2H • NGSME48T4H

# Introduction

As of release 5.3.x, Q-SYS Designer software now supports AES67-standard interoperability. The AES67 standard does not prescribe a method of discovery for devices so manufacturers are free to implement one or more discovery services for their devices. In this configuration document, the process uses Bonjour as the discovery method for AES67 devices.

Q-SYS Designer now also offers a selection of Differential Services Code Point (DSCP) setting presets to optimize Quality of Service (QoS) for different types of deployment. DSCP codes are a six-bit value placed in the IP header of data packet, and they instruct a network switch to handle various types of data with defined levels of priority that ensure proper QoS.

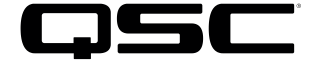

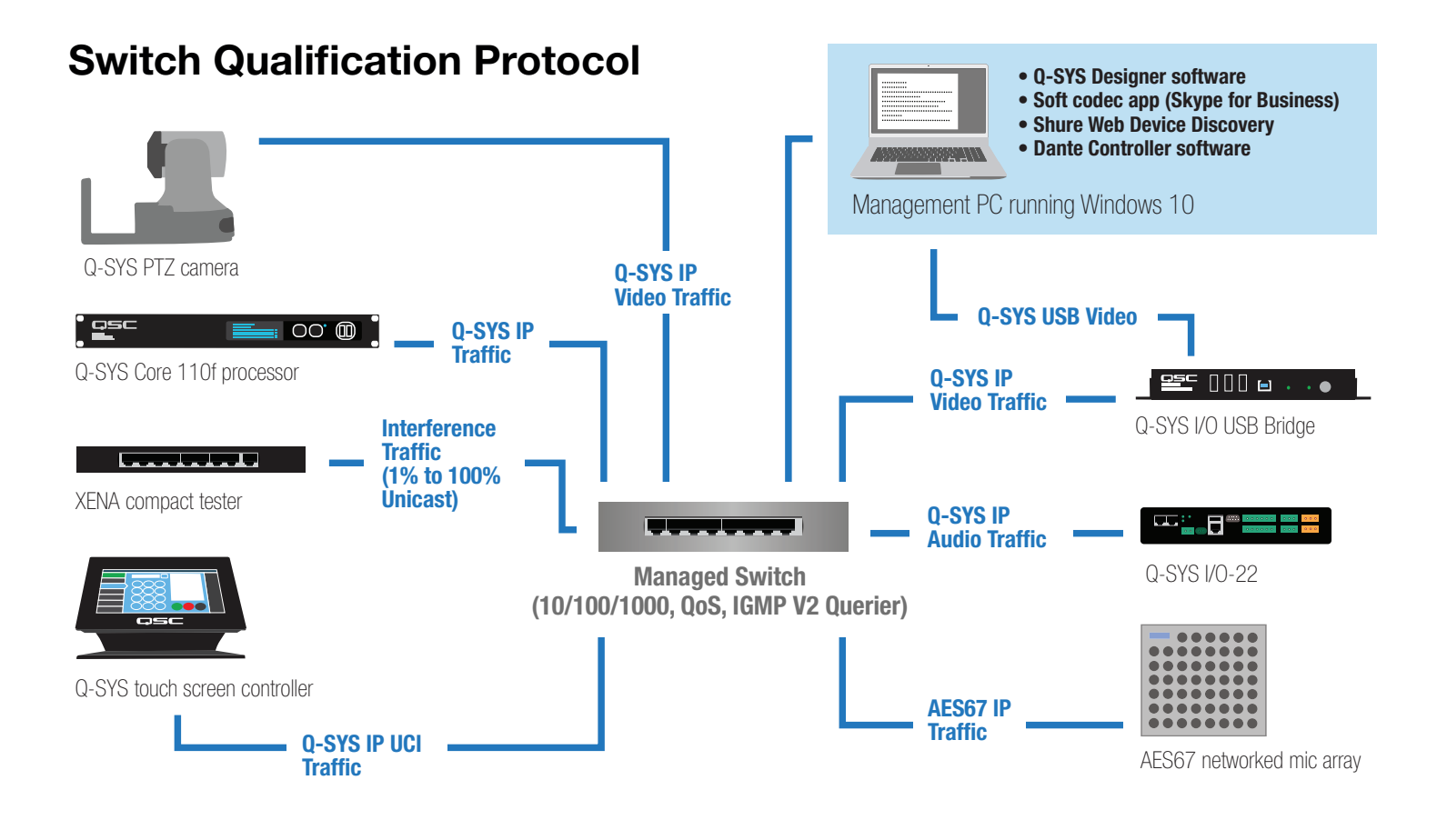

# Selecting QoS presets in a Q-SYS design file

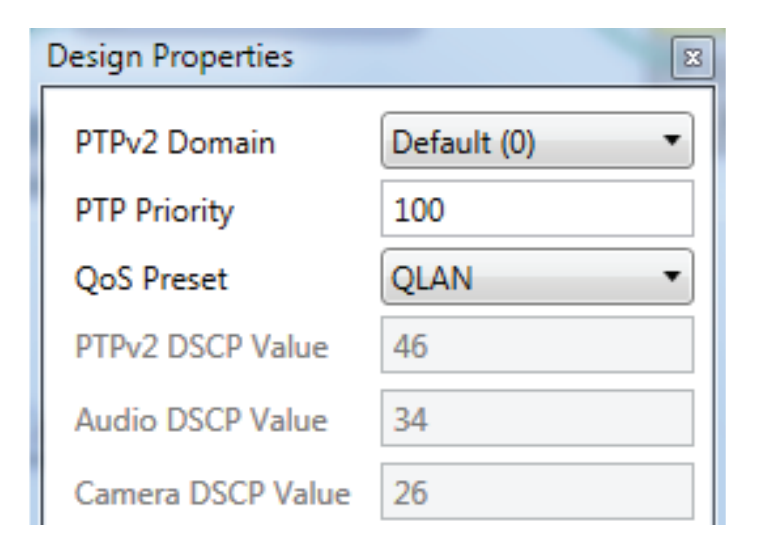

- In Q-SYS Designer, open the design. Make sure it is disconnected from the Core processor (press F7 or select File > Disconnect).
- 2. Select File > Design Properties.
- 3. Select the appropriate QoS preset (See specification table below.)

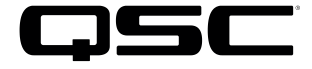

# **Specifications**

| Preset              | Q-LAN                                     | Audinate                                  | Manual                                                    |
|---------------------|-------------------------------------------|-------------------------------------------|-----------------------------------------------------------|
| Use for:            | <ul> <li>Q-LAN-only network</li> </ul>    | <ul> <li>DANTE-only network</li> </ul>    | <ul> <li>If custom DSCP settings are necessary</li> </ul> |
|                     | <ul> <li>Q-LAN + AES67 network</li> </ul> | <ul> <li>DANTE + Q-LAN network</li> </ul> |                                                           |
|                     |                                           | DANTE + Q-LAN + AES67 network             |                                                           |
| QoS class assigned: | PTPv2: 46                                 | PTPv2: 56                                 | PTPv2: 56                                                 |
|                     | Audio: 34                                 | Audio: 46                                 | Audio: 46                                                 |
|                     | Camera: 26                                | Camera: 26                                | Camera: 26                                                |

Leave the PTPv2 Domain and PTP Priority settings at default. Click OK. 4.

To save the settings, press F5 or select File > Save to Core & Run. 5.

# Configuring the network switch for Q-SYS

The network switch's default IP address is 192.168.2.1 and subnet is 255.255.255.0. Make sure your computer's NIC uses an IP address that is within that subnet domain.

## Resetting the switch to factory defaults

It is good practice to start with the switch set to its factory defaults. If the switch is brand new it will already be set this way, but if it is not you should perform a simple, basic reset. Do not reset the switch while it is in a live network because it would cause outages in the network. In addition to the switch you will need only a regular network cable. Use the following procedure to reset the switch.

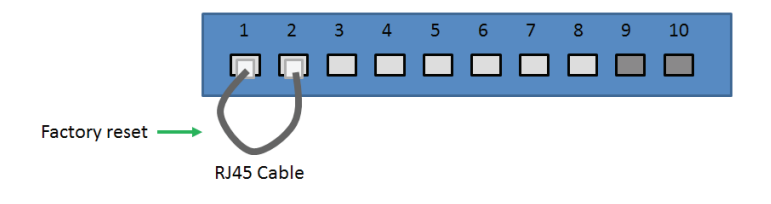

- 1. Start with the network switch off (i.e., with the power cable unconnected). Plug the cable into Port 1 and Port 2, to form a loop between them. Plug the switch's power cable in. As Port 2 receives the loopback packets from Port 1 (transmitted in the first minute after the switch turns on), the switch will reset itself and reboot.
- 2. Disconnect the looped network cable from the switch. The switch is now reset to factory default settings.
- 3. Alternatively, the switch can be reset using its Web GUI, under Maintenance.

## **Configuring the switch**

- 1. With a network cable, connect the computer's network interface card (NIC) to a port on the switch.
- Open a web browser and enter the switch's IP address, 192.168.2.1, into the address bar. The switch's Web GUI will open. 2.
- З. To log into the Web GUI, use the default user name **admin** with password **admin**.

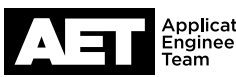

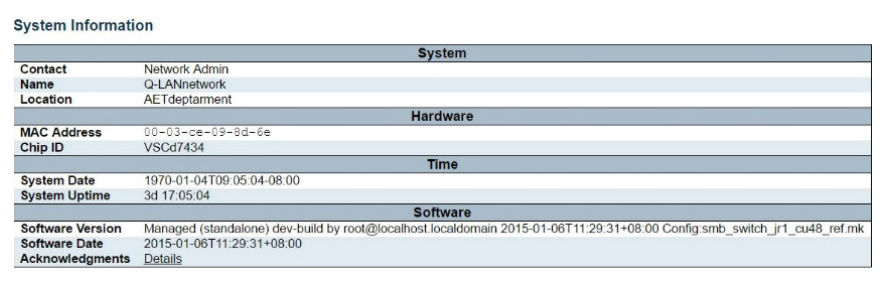

- 4. Go to Monitor > System > Information. Check the software date (in YYYY-MM-DD format) and version. The software date should be 2015-01-06 (corresponding to software version smb\_switch\_jr1\_cu48\_ref.mk) or later. Update the switch firmware if necessary; see the switch user documentation for the update procedure.
- 5. Go to **Configuration > System > Information**. Enter the pertinent system information in the three fields and click **Save**.

| System Contact  | Network Admin |  |
|-----------------|---------------|--|
| System Name     | Q-LANnetwork  |  |
| System Location | AETdepartment |  |

Save Reset

### **IP** Configuration

|             | Configured    | Current       |
|-------------|---------------|---------------|
| DHCP Client |               | Renew         |
| IP Address  | 192.168.1.126 | 192.168.1.126 |
| IP Mask     | 255.255.255.0 | 255.255.255.0 |
| IP Router   | 192.168.1.1   | 192.168.1.1   |
| VLAN ID     | 1             | 1             |
| DNS Server  | 0.0.0.0       | 0.0.0.0       |

### **IP DNS Proxy Configuration**

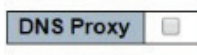

Save Reset

| Link |         | Speed                                                               |                      |                                                                                                    | <b>Flow Contro</b>                                                                                                    | here and a second                                                                                                    | Maximum                                                                                                    | Excessive                                                                                                    | Power                                                                                                    |                                                                                                    |
|------|---------|---------------------------------------------------------------------|----------------------|----------------------------------------------------------------------------------------------------|----------------------------------------------------------------------------------------------------|----------------------------------------------------------------------------------------------------|----------------------------------------------------------------------------------------------------|----------------------------------------------------------------------------------------------------|----------------------------------------------------------------------------------------------------|----------------------------------------------------------------------------------------------------|
| LINK | Current | Config                                                              | ured                 | Current Rx                                                                                                    | Current Tx                                                                                                    | Configured                                                                                                    | Frame Size                                                                                                    | Collision Mode                                                                                                    | Contro                                                                                                    | 1                                                                                                    |
|      |         | 0                                                                   |                      |                                                                                                    |                                                                                                    | •                                                                                                    | 1518                                                                                                    | 0 I                                                                                                    | 0                                                                                                    |                                                                                                    |
| ٠    | Down    | Auto                                                                |                      | ×                                                                                                    | ×                                                                                                    |                                                                                                    | 1518                                                                                                    | Discard •                                                                                                    | Disabled                                                                                                    | ٠                                                                                                    |
|      | Down    | Auto                                                                | •                    | ×                                                                                                    | ×                                                                                                    | 2                                                                                                    | 1518                                                                                                    | Discard •                                                                                                    | Disabled                                                                                                    |                                                                                                    |
|      | Down    | Auto                                                                | ۲                    | ×                                                                                                    | ×                                                                                                    | 2                                                                                                    | 1518                                                                                                    | Discard •                                                                                                    | Disabled                                                                                                    |                                                                                                    |
|      | Down    | Auto                                                                | ۲                    | x                                                                                                    | ×                                                                                                    | 2                                                                                                    | 1518                                                                                                    | Discard •                                                                                                    | Disabled                                                                                                    |                                                                                                    |
|      | Down    | Auto                                                                | ٠                    | ×                                                                                                    | ×                                                                                                    |                                                                                                    | 1518                                                                                                    | Discard *                                                                                                    | Disabled                                                                                                    |                                                                                                    |
|      | Link    | Down     Down     Down     Down     Down     Down     Down     Down | Link Current Configu | Current         Configured           Own         Auto         •           Down         Auto         •           Down         Auto         •           Down         Auto         •           Down         Auto         •           Down         Auto         •           Down         Auto         • | LINK         Current         Configured         Current Rx           O         Own         Auto         ×           Down         Auto         ×         ×           Down         Auto         ×         ×           Down         Auto         ×         ×           Down         Auto         ×         ×           Down         Auto         ×         ×           Down         Auto         ×         × | Current         Configured         Current Tx           Ournert         Auto         X         X           Down         Auto         X         X           Down         Auto         X         X           Down         Auto         X         X           Down         Auto         X         X           Down         Auto         X         X           Down         Auto         X         X           Down         Auto         X         X | LINK         Current         Configured         Current Rx         Current Tx         Configured           O         ow         •         X         X         Image: Configured         Image: Configured <td< td=""><td>Current         Configured         Current Rx         Current Tx         Configured         Frame Size                 1518           Down         Auto         ×         ×          1518           Down         Auto         ×         ×          1518           Down         Auto         ×         ×          1518           Down         Auto         ×         ×          1518           Down         Auto         ×         ×          1518           Down         Auto         ×         ×          1518           Down         Auto         ×         ×          1518</td><td>LINK         Current         Configured         Current Rx         Current Tx         Configured         Frame Size         Collision Mode</td><td>LINK         Current         Configured         Current Rx         Cunrent Tx         Configured         Frame Size         Collision Mode         Contro</td></td<> | Current         Configured         Current Rx         Current Tx         Configured         Frame Size                 1518           Down         Auto         ×         ×          1518           Down         Auto         ×         ×          1518           Down         Auto         ×         ×          1518           Down         Auto         ×         ×          1518           Down         Auto         ×         ×          1518           Down         Auto         ×         ×          1518           Down         Auto         ×         ×          1518 | LINK         Current         Configured         Current Rx         Current Tx         Configured         Frame Size         Collision Mode | LINK         Current         Configured         Current Rx         Cunrent Tx         Configured         Frame Size         Collision Mode         Contro |

6. Go to **Configuration > System > IP**. In the **Configured** column, make sure the **DHCP Client** check box is cleared.

Enter the switch's intended static IP address and IP mask (i.e., subnet mask).

If the switch must be accessed from an address outside the subnet, enter the IP address of the gateway at **IP Router**.

Enter the **VLAN ID** number (1 if it will be on a single-VLAN network), and the IP address of the DNS server (use **0.0.0.0** if the DNS address should be obtained via DHCP). Click **Save**.

**NOTE:** When selecting IP addresses this switch and other devices on the network, make sure each address is unique and not shared with any other devices connected to the network. Follow guide-lines published in RFC1918 for allocating node addresses on a private network.

 Go to Configuration > Ports. In the row Port \* (this is the wildcard for configuring all the ports on the switch simultaneously) of the Port Configuration table, select Flow Control > Configured and enter 1518 at Maximum Frame Size.

This should automatically select **Configured** and enter **1518** at **Maximum Frame Size** on all the ports. Click **Save**.

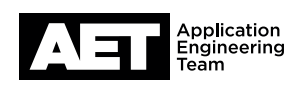

## System Information Configuration

#### STP CIST Port Configuration

| Port           | STP            |                    | Path           | Cost | Priority                         |            | Auto Edgo | Restr         | icted        | PPDU Guard | Point-                                 | to-           |
|----------------|----------------|--------------------|----------------|------|----------------------------------|------------|-----------|---------------|--------------|------------|----------------------------------------|---------------|
| FUIL           | Enabled        |                    | raui           | COSL | Fliolity                         | Admin Euge | Auto Euge | Role          | TCN          | Brbo Guaru | poin                                   | t             |
| -              |                | Auto               |                |      | 128 •                            | Non-Edge • |           |               |              |            | Forced Tr                              | ue 🔻          |
|                |                |                    | _              |      | _                                |            |           |               |              |            |                                        |               |
| Port           | STP<br>Enabled |                    | Path           | Cost | Priority                         | Admin Edge | Auto Edge | Restr         | icted<br>TCN | BPDU Guard | Point-<br>poin                         | to-<br>t      |
| Port .         | STP<br>Enabled | 0                  | Path<br>•      | Cost | Priority                         | Admin Edge | Auto Edge | Restr<br>Role | icted<br>TCN | BPDU Guard | Point-<br>poin                         | to-<br>t      |
| Port<br>•<br>1 | STP<br>Enabled | <><br>Auto         | Path<br>T      | Cost | Priority                         | Admin Edge | Auto Edge | Restr<br>Role | icted<br>TCN | BPDU Guard | Point-i<br>poin<br><><br>Auto          | to-<br>t      |
| Port<br>1<br>2 | STP<br>Enabled | <><br>Auto<br>Auto | Path<br>•<br>• | Cost | Priority<br><>     128 •   128 • | Admin Edge | Auto Edge | Restr<br>Role | icted<br>TCN | BPDU Guard | Point-t<br>point<br><><br>Auto<br>Auto | to-<br>t<br>• |

#### **QoS Ingress Port Classification**

| Port | QoS class | DP level | DSCP Based |
|------|-----------|----------|------------|
| *    | <> r      | <> •     |            |
| 1    | 0 •       | 0 •      |            |
| 2    | 0 🕶       | 0 •      |            |
| 3    | 0 -       | 0 •      |            |
| 4    | 0 •       | 0 •      |            |
| 5    | 0 🔻       | 0 •      |            |
| 6    | 0 •       | 0 -      |            |

10. Go to Configuration > QoS > DSCP-Based QoS.

For a combined Audinate (Dante or AES67) + Q-SYS network:

| DSCP-Ba   | sed Qo | S Ingress C | lassification | At the <b>Port *</b> row of the <b>DSCP-Based</b> |
|-----------|--------|-------------|---------------|---------------------------------------------------|
| DSCP      | Trust  | QoS Class   | DPL           |                                                   |
| •         |        | <>▼         | <> T          | QoS Ingress Classification table,                 |
| 0 (BE)    |        | 0 •         | 0 •           | select Trust.                                     |
| 8 (CS1)   | ۲      | 5 •         | 0 •           | At DSCP 8 (CS1), select QoS Class 5.              |
| 26 (AF31) |        | 5•          | 0 •           | At DSCP 26 (AF31), select QoS Class 5.            |
| 46 (EF)   |        | 6 •         | 0 •           | At DSCP 46 (EF), select QoS Class 6.              |
| 56 (CS7)  | ۲      | 7•          | 0 •           | At DSCP 56 (CS7), select QoS Class 7.             |
|           |        |             |               | All other QoS class values should be <b>0</b> .   |

Click Save.

Save Reset

#### **IGMP Snooping Configuration**

| Global Configuration                 |           |     |  |  |
|--------------------------------------|-----------|-----|--|--|
| Snooping Enabled                     |           |     |  |  |
| Unregistered IPMCv4 Flooding Enabled |           |     |  |  |
| IGMP SSM Range                       | 232.0.0.0 | / 8 |  |  |
| Leave Proxy Enabled                  |           |     |  |  |
| Proxy Enabled                        |           |     |  |  |

#### Port Related Configuration

| Port | Router Port | Fast Leave | Throttling  |
|------|-------------|------------|-------------|
| *    |             |            | ◇ ▼         |
| 1    |             |            | unlimited • |
| 2    |             |            | unlimited • |

#### 8. Go to Configuration > Spanning Tree > CIST Ports.

In the CIST Aggregated Port Configuration table, clear the STP Enabled check box.

in the CIST Normal Port Configuration table, clear the STP Enabled check box at Port \*. The check box should automatically clear on all the ports in the table. Click **Save**.

9. Go to Configuration > QoS > Port Classification. At the Port \* row in the QoS Ingress Port Classification table, select **DSCP Based**.

This should automatically select **DSCP Based** on all the ports in the table. Click **Save**.

| DSCP      | Trust | QoS Class | DPL |          |
|-----------|-------|-----------|-----|----------|
| *         |       | 01        | <>▼ | QoS Ir   |
| 0 (BE)    |       | 0 •       | 0 • | select T |
| 34 (AF41) |       | 6 •       | 0 • | At DSC   |
| 46 (EF)   | Ø     | 7 •       | 0 • | At DSC   |
|           |       |           |     | All othe |

### For a Q-SYS-only network:

| At the Port * row of the DSCP-Based             |
|-------------------------------------------------|
| QoS Ingress Classification table,               |
| select Trust.                                   |
| At DSCP 34 (AF41), select QoS Class 6           |
| At DSCP 46 (EF), select QoS Class 7.            |
| All other QoS class values should be <b>0</b> . |
| Click Save.                                     |

Save Reset

### 11. Go to Configuration > IPMC > IGMP Snooping > Basic Configuration.

In the IGMP Snooping Configuration table, select Snooping Enabled. Also select Unregistered IPMCv4 Flooding Enabled, Leave Proxy Enabled, and Proxy Enabled.

In the Port \* row of the Port Related Configuration table, select Router Port. This should automatically select Router Port on all ports in the table. Click Save.

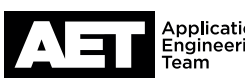

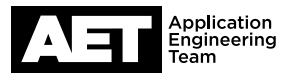

#### IGMP Snooping VLAN Configuration

| Delete  | VLAN ID    | Snooping Enabled | <b>IGMP</b> Querier | Compatibility   | R |
|---------|------------|------------------|---------------------|-----------------|---|
|         | 1          | •                | 1                   | Forced IGMPv2 V |   |
|         | 1          | 4                | ۲                   | Forced IGMPV2 V | L |
|         |            | -                |                     |                 |   |
| Add Nev | IGMP VI AN |                  |                     |                 |   |

### Edit User

|                  | User Settings |  |
|------------------|---------------|--|
| User Name        | admin         |  |
| Password         |               |  |
| Password (again) |               |  |
| Privilege Level  | 15            |  |

Save Reset Cancel

### **Configuration Save**

Save Configuration

12. Go to Configuration > IPMC > IGMP Snooping > VLAN Configuration.

Click Add New IGMP VLAN. A new row for VLAN 1 will appear in the IGMP Snooping VLAN Configuration table. For VLAN 1 select Snooping Enabled and IGMP Querier. At Compatibility select Forced IGMPv2. Click Save.

13. Setting admin security on the switch is optional but recommended.

To do so, go to **Configuration > Security > Switch > Us**ers. Click the user name **admin**.

In the **Edit User** table, enter the new password at **Password** and re-enter it at **Password (again)**. They must match. Click **Save**.

- Because the password has changed you will need to log in to the Web UI again. Use the user name **admin** plus the new password. Click **Log In**.
- The switch configuration is ready to be saved. Go to
   Maintenance > Configuration > Save. Click Save Configuration. The switch is now ready for use in the network.

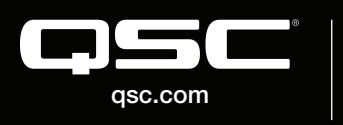

© 2018 QSC, LLC. All rights reserved. QSC, and the QSC logo are registered trademarks in the U.S. Patent and Trademark Office and other countries. #44 V.6

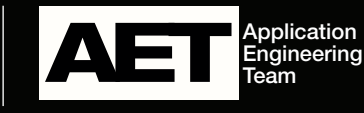